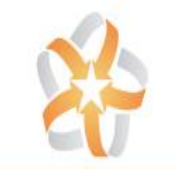

Slovakia : English

•

## LIFEPHARM GLOBAL NETWORK INDEPENDENT BUSINESS OWNER

Products - Science Company Opportunity Buy Now Join Now Login

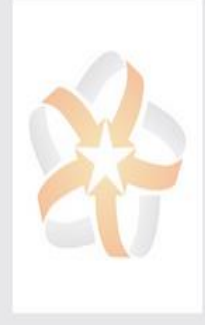

Buy New >

Contact Me >

241 CONTRACTOR

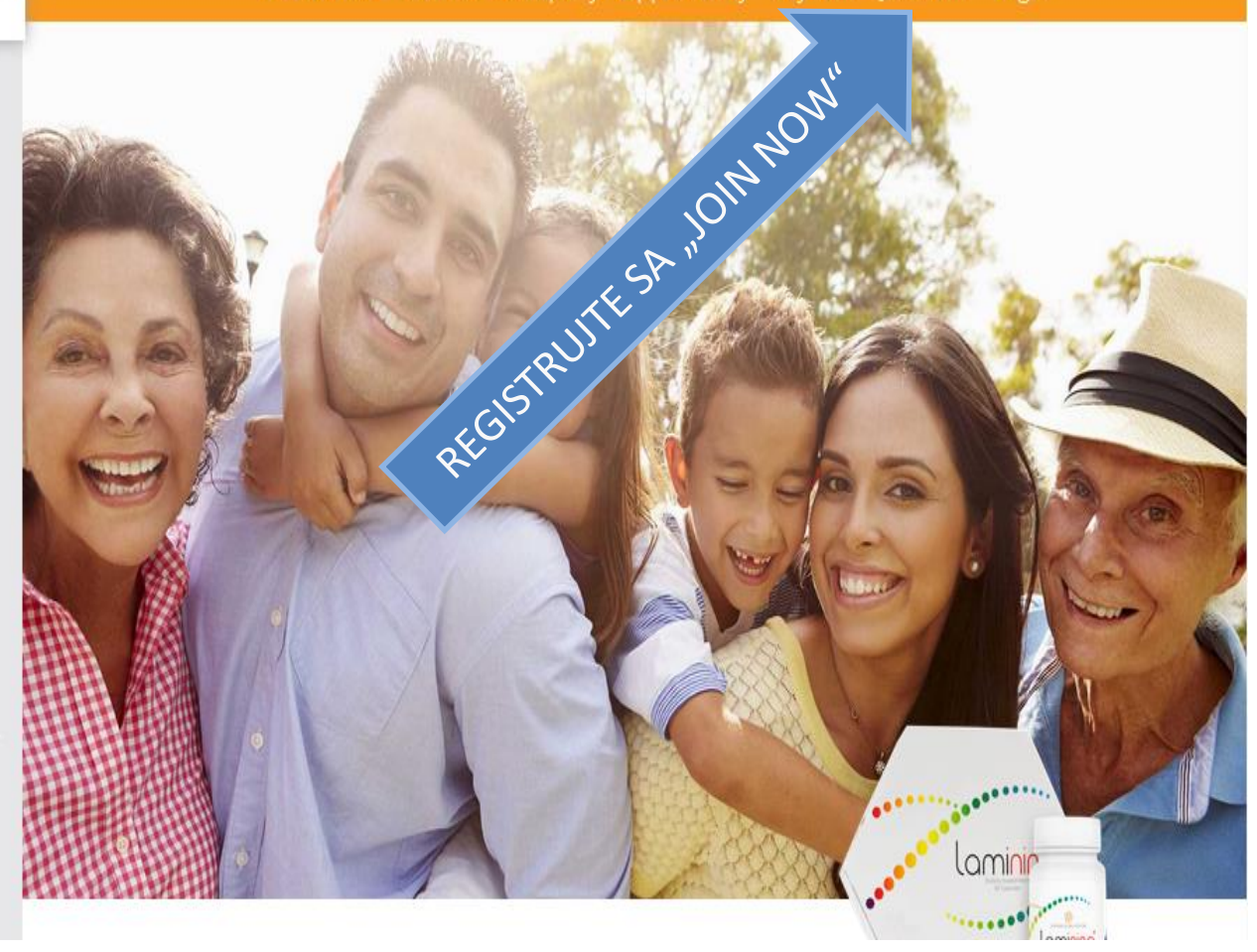

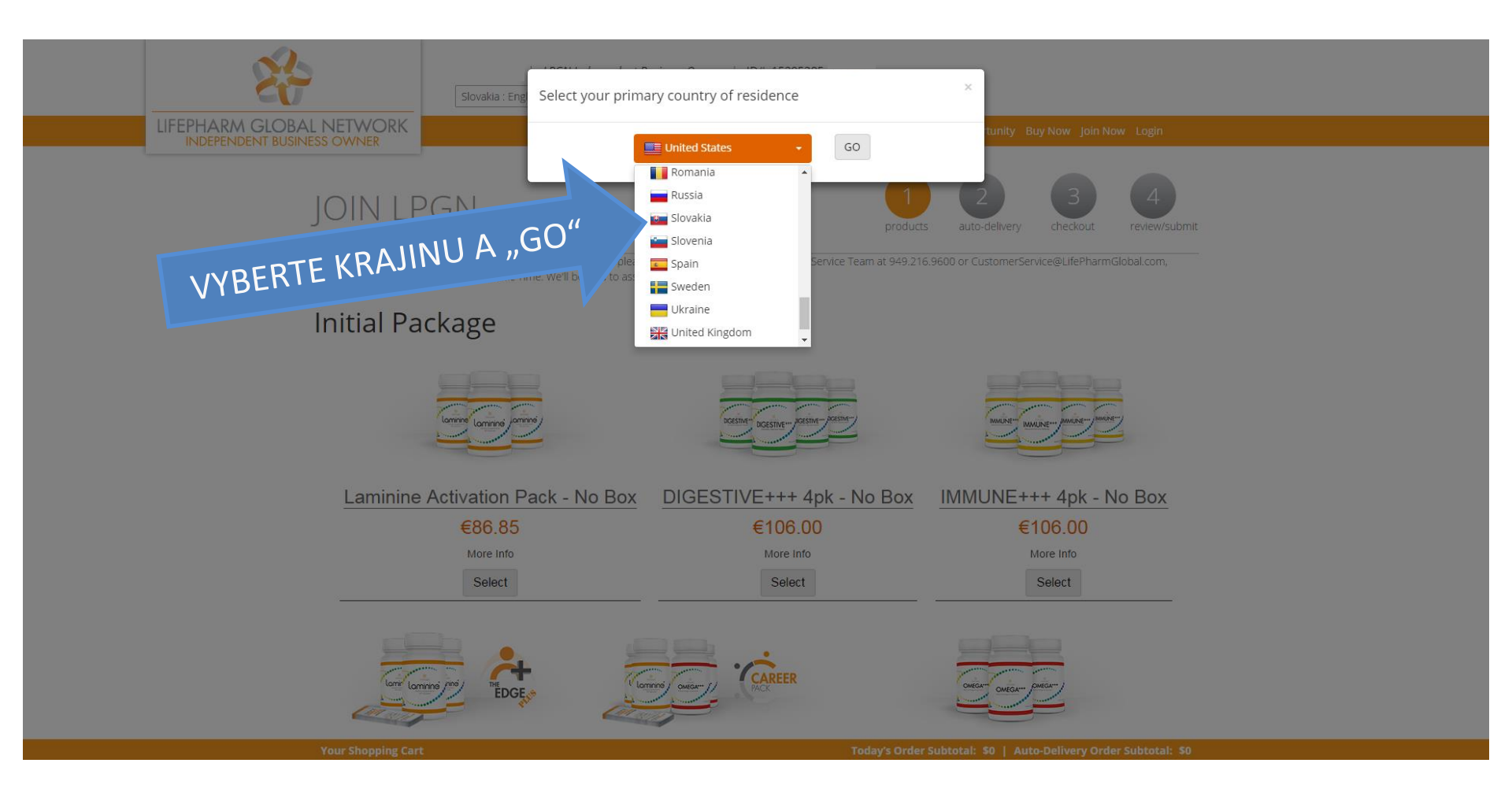

## VYBERTE SI REGISTRAČNÝ BALÍK A DAJTE "SELECT"

![](_page_2_Picture_1.jpeg)

## Na tej istej stránke nižšie si môžete k balíku vybrať dodatočné výrobky, následne kliknite dole ďalej "NEXT"

| LIFEPHARM GLOBAL NETWORK                | Products 🗸 Sc | ience Company Opport | tunity Buy Now Join Now Login |
|-----------------------------------------|---------------|----------------------|-------------------------------|
| Laminine (120-count) Eco-Bottle Details | 104           | €115.80 1            | ▼ Select                      |
| Edge Plus Details                       | 200           | €1,045.00 1          | • Select                      |
| Laminine Family Pack Details            | 234           | €260.55 1            | • Select                      |
| Laminine (30 count) 3 Pack Details      | 78            | €86.85 1             | • Select                      |
| OMEGA+++ (30 count) 3 Pack Details      | 78            | €86.85 1             | • Select                      |
| DIGESTIVE+++ (30-count) Box Details     | 23            | €26.50 1             | • Select                      |
| IMMUNE+++ Family Pack Details           | 207           | €238.50 1            | • Select                      |
| Director Auto-Delivery Pack Details     | 104           | €115.80 1            | ▼ Select                      |

![](_page_3_Figure_2.jpeg)

Ak si prajete byť v danom mesiaci aktívny = oprávnený na provízie zo zaregistrovaných osôb pod sebou, vyberte si produkt(y), ktoré Vám budú každý mesiac zasielané. Autoobjednávku = autodelivery si môžete vo vygenerovanej web kancelárii ľubovoľne meniť/rušiť. Dole na stránke zakliknite opäť "SELECT"

<u>\_\_\_\_</u>

| Item Description                        | Volume | Price          | Quantity          | Add to <b>Auto-Delivery</b>     |  |
|-----------------------------------------|--------|----------------|-------------------|---------------------------------|--|
| Auto-Delivery Products                  |        |                |                   |                                 |  |
| 250 Powerhouse Pack Details             | 250    | €280.00        | 1 🔻               | Select                          |  |
| DIGESTIVE+++ Family Pack Details        | 207    | €238.50        | 1 •               | Select                          |  |
| OMEGA+++ (30-count) Box Details         | 26     | €28.95         | 1 •               | Select                          |  |
| Laminine (30-count) Box Details         | 26     | €28.95         | 1 🔹               | Select                          |  |
| OMEGA+++ Family Pack Details            | 234    | €260.55        | 1 🔹               | Select                          |  |
| Laminine (120-count) Eco-Bottle Details | 104    | €115.80        | 1 •               | Select                          |  |
| Your Shopping Cart                      | Today' | s Order Subtot | al: €86.85   Auto | o-Delivery Order Subtotal: €0.0 |  |

![](_page_5_Picture_0.jpeg)

![](_page_6_Picture_0.jpeg)

|                                   |                                            | Dajte opäť "Next"                                                                                                 |
|-----------------------------------|--------------------------------------------|----------------------------------------------------------------------------------------------------|
| * Security Question:              | ···· <b>V</b>                              |                                                                                                    |
| Commen Password.                  |                                            | v prípade straty hesla.                                                                                           |
| * Confirm Password:               |                                            | a odpovede na bezpečnostné otázky                                                                                 |
| TIP: Your password must contain   | at least one letter, one number and be     | <sup>a minimum of 8 characters. Pleas</sup> +sehesio <sup>a</sup> (potvrdenie <sup>d</sup> hesia)                 |
| * Website URL:                    | http://mylifepharm.com/                    | web stranky (kancelane)                                                                                           |
| TIP: Please select your Username. | You will use this to log into LPGN, view y | your account settings and manage your profile. Your username will also be used as part of your LPGN website URLs. |
| * Choose Username:                |                                            | 🗠 ktorým začne názov Vašej personalizovanej                                                                       |
| My Account                        | Please use only English letters            | (A-Z,a-z) and Wyberte slovo = prihlasovacie meno,                                                                 |
| LIFEPHARM                         | GLOBAL NETWORK<br>ENT BUSINESS OWNER       | Products - Science Company Opportunity Buy Now <b>JOIN NOW</b> Login                                              |
|                                   | *                                          | LPGN Independent Business Owner,   ID#:<br>Slovakia : Englis ▼                                                    |

## Terms and Conditions

![](_page_7_Picture_2.jpeg)

Preverte si všetky náležitosti a definitívne potvrďte prvú objednávku a svoju registráciu.

Základný prehľad webkancelárie, ktorá sa Vám vygeneruje po registrácii do predajného systému Lifepharmglobal network.

![](_page_10_Picture_0.jpeg)

![](_page_11_Picture_0.jpeg)

https://mylifepharm.com/index.html

![](_page_12_Picture_0.jpeg)

![](_page_12_Figure_1.jpeg)

Logou

![](_page_13_Picture_0.jpeg)

![](_page_13_Figure_1.jpeg)

![](_page_14_Picture_0.jpeg)

| Home My Profile My Business | Reports eWallet                                       | Tools Train                                  | ing Settings              | Place Order     |                   |                            |                  | Lo           |
|-----------------------------|-------------------------------------------------------|----------------------------------------------|---------------------------|-----------------|-------------------|----------------------------|------------------|--------------|
| Hello Frantisek             | Anniversary<br>Auto-Delivery                          | sed On Last Mon                              | th's Qualification        | s)              |                   | Data Panel                 |                  |              |
|                             | Birthday<br>New Customer                              | X                                            |                           |                 |                   |                            | Current<br>Month | Previ<br>Mor |
| What are you doing now?     | Customer Search                                       |                                              | SU                        | EU              | /                 | Highest Status             | Associate        | N/           |
|                             | Downline Report                                       | Associate                                    | Builder                   | Leader          |                   | Paid Status                | Associate        | N            |
|                             | Rank Advancements                                     |                                              | Olahar Daildar            | No. 21 al anti- |                   | Director Rank              | N/A              | N            |
|                             | New IBO                                               | Next Paid a                                  | t Paid as Status: Builder |                 |                   | Personal Volume (PV)       | 78               | (            |
|                             | First Time Sponsors                                   | Current Month:<br>Pozrite si svoju štruktúru |                           |                 | Group Volume (GV) | 156                        | (                |              |
|                             | Renewals                                              |                                              |                           |                 | PV (Last 31 days) | 78                         | N                |              |
|                             | Matrix Tree View                                      |                                              | <b>-</b>                  |                 | ••••              | # of Days Until PV Expires | 26               | N            |
|                             | Volume Report                                         | · · · · ·                                    |                           |                 |                   | Matrix Volume              | 156              |              |
|                             | GV 100/100                                            |                                              |                           |                 |                   | Matrix Volume (Left Leg)   | 78               | (            |
|                             |                                                       | 0                                            |                           |                 |                   | Matrix Volume (Right Leg)  | 78               | (            |
|                             | A Doquiremen                                          | -t-                                          |                           |                 |                   | Total Personally Enrolled  | 2                | N            |
|                             | <ul> <li>Requirement</li> <li>Personally e</li> </ul> | nroll three IBOs                             |                           |                 |                   | Active Personally Enrolled | 2                | N            |
| Action Itoms                | Maintain 25                                           | CV Personal Volume                           | e monthly                 |                 |                   | Current Qualified Downline | 0                | N            |
| Action iterits              | <ul> <li>Maintain 100</li> </ul>                      | ) GV monthly                                 |                           |                 |                   |                            |                  |              |

![](_page_15_Picture_0.jpeg)

![](_page_15_Figure_1.jpeg)

Before creating a new Auto-Delivery order, please verify that you have a valid credit card on file by going to "Settings" in the navigation bar above and selecting "Billing."

![](_page_15_Figure_3.jpeg)

https://mylifepharm.com/business/order/autoship/index.html

![](_page_16_Figure_0.jpeg)

Before completing your order, please verify that you have a valid credit card on file by going to "Settings" in the navigation bar above and selecting "Billing."

![](_page_17_Picture_0.jpeg)

1

![](_page_18_Picture_0.jpeg)

| Home My Profile My Business | Reports eWallet Tools Training Settings Place Order       | Odhlásiť sa<br>web–kancelárie | Logout           |
|-----------------------------|-----------------------------------------------------------|-------------------------------|------------------|
| Hello Frantisek             | Paid Status Report (Based On Last Month's Qualifications) | Data Panel                    |                  |
|                             | 1 23 26 23 23 1                                           | Current F<br>Month            | revious<br>Month |
|                             |                                                           | Highest Status Associate      | N/A              |
|                             | N IBO Associate Builder Leader                            | Paid Status Associate         | N/A              |
|                             | Veus Neut Deid es Status, Builder                         | Director Rank N/A             | N/A              |
|                             | Your Next Paid as Status: Builder                         | Personal Volume (PV) 78       | 0                |
|                             | Group Volume (GV) 156                                     | 0                             |                  |
|                             | PV (Last 31 days) 78                                      | N/A                           |                  |
|                             | # of Days Until PV Expires 26                             | N/A                           |                  |
|                             |                                                           | Matrix Volume 156             | 0                |
| What are you doing now?     | GV 156/100                                                | Matrix Volume (Left Leg) 78   | 0                |
|                             |                                                           | Matrix Volume (Right Leg) 78  | 0                |
|                             | Total Personally Enrolled 2                               | N/A                           |                  |
|                             | Active Personally Enrolled 2                              | N/A                           |                  |
| Action Items                | Status Benefits                                           | Current Qualified Downline 0  | N/A              |